## メール設定 Windows Outlook2016

1. Outlook2016 を起動します

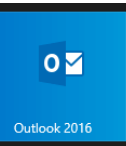

- 2. [受信トレイ]画面が表示されます
- 3. [ファイル]をクリックします。

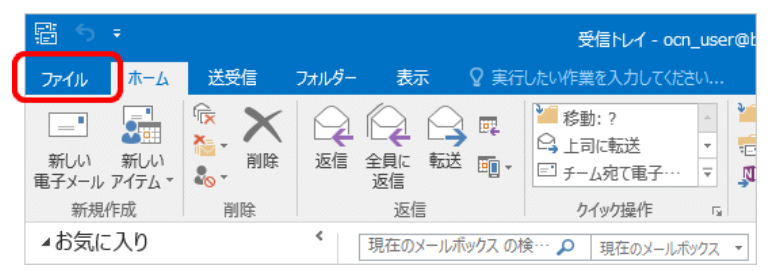

- 4. [アカウント情報]画面が表示されます。
- 5. [アカウント設定]をクリックし、表示されたメニューから[アカウント設定(A)]を選択します。

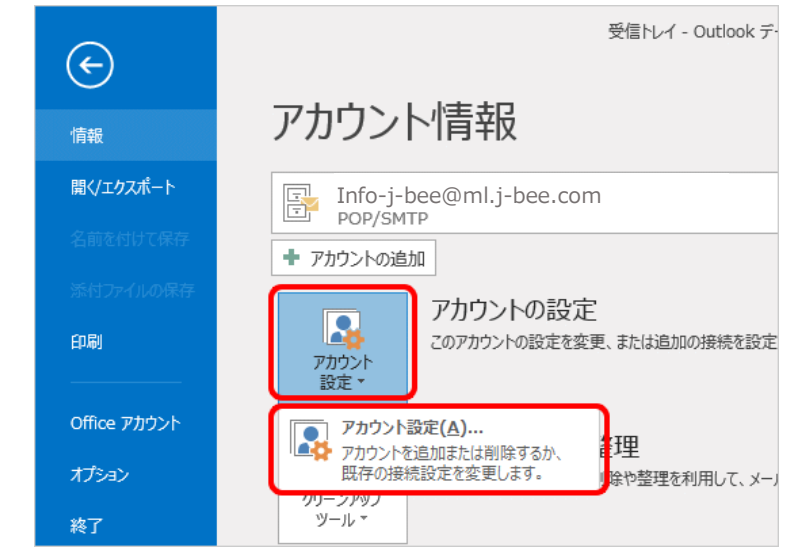

[アカウント設定]画面が表示されます。
 設定確認するアカウントを選択し、[変更]をクリックします。

|                          | アカウント設定                                                         |
|--------------------------|-----------------------------------------------------------------|
| 電子メール アカウント<br>アカウントを追加ま | とは削除できます。また、アカウントを選択してその設定を変更できます。                              |
| 電子メール データファイ             | ル RSS フィード SharePoint リスト インターネット予定表 公開予定表 アドレス帳                |
| 🧟 新規(N) 🏷 倍              | ¥壤(R) 🚰 変更(A) 🕲 既定に設定(D) 🗙 削除(M) 🔹 ಈ                            |
| 交前                       | 播播                                                              |
| Info-i-be                | POP/SMTP (送信で使用する規定のアカウント)                                      |
|                          |                                                                 |
|                          |                                                                 |
|                          |                                                                 |
|                          |                                                                 |
| 単択したアカウントでは、             |                                                                 |
| フォルダーの変更(F)              | Info-j-bee@ml.j-bee.com ¥受信14                                   |
|                          | データファイル:C:¥Users¥ocn¥Documents¥Outlook ファイル¥Outlook データファイル.pst |
|                          |                                                                 |
|                          |                                                                 |
|                          |                                                                 |
|                          | 18U-3                                                           |

- 7. [アカウントの変更]画面が表示されます。
- 8. 下記の表を参照して設定を確認し、[詳細設定]をクリックします。

| ユーザー情報                 |                   |           | アカウント設定のテスト                                |
|------------------------|-------------------|-----------|--------------------------------------------|
| 名前(Y):                 | 山田 太郎             |           | アカウントをテストして、入力内容が正しいかどうかを確認することをお着         |
| ■子メール アドレス(E):         | Info-j-bee@ml.j-b | ee.com    | 0871                                       |
| ナーバー情報                 |                   |           | アカウント設定のテスト(T)                             |
| ワカウントの種類(A):           | POP3              | -         |                                            |
| を信メール サーバー(I):         | ml.j-bee.com      |           | <ul> <li></li></ul>                        |
| 5信メール サーバー (SMTP)(O):  | ml.j-bee.com      |           | 新しいメッセージの配信先:                              |
| ペール サーバーへのログオン情報       |                   |           | <ul> <li>新しい Outlook データファイル(W)</li> </ul> |
| 7カウント名(U):             | Info-j-bee        |           | ○ 既存の Outlook データ ファイル(X)                  |
| (スワード(P):              | ******            |           | 参照(S)                                      |
| <ul> <li>パス</li> </ul> | ワードを保存する(R)       |           |                                            |
| メール サーバーがセキュリティで保      | 選されたパスワード認証 (5    | SPA) に対応し |                                            |
| ている場合には、チェック ポックスを     | Eオンにしてください(Q)     |           | (単語)公室(M)                                  |

| 名前                                                                         | 会員登録通知書記載の『メールアカウント』やお客様のお名前を<br>入力します。 |
|----------------------------------------------------------------------------|-----------------------------------------|
| 電子メールアドレス                                                                  | 会員登録通知書記載の『メールアドレス』を入力します。              |
| アカウントの種類                                                                   | POP3を選択します。                             |
| 受信メールサーバー                                                                  | 会員登録通知書記載の『メールサーバ名』を入力します。              |
| 送信メールサーバー                                                                  | 会員登録通知書記載の『メールサーバ名』を入力します。              |
| アカウント名                                                                     | 会員登録通知書記載の『メールアドレスの@の前まで』を入力し<br>ます。    |
| パスワード                                                                      | 会員登録通知書記載の『パスワード』を入力します。                |
| パスワードを保存する                                                                 | チェックをつけます。                              |
| メールサーバーがセキュリティで保護され<br>たパスワード認証(SPA)に対応している場合<br>には、チェックボックスをオンにしてくだ<br>さい | チェックしません。                               |

10. [インターネット電子メール設定]画面が表示されます。[このアカウントをあらわす名前を入力してください] に、このアカウントの表示名が入力されていることを確認します。

| インターネット電子メール設定                                               |  |  |  |  |
|--------------------------------------------------------------|--|--|--|--|
| 全般 送信サーバー 詳細設定                                               |  |  |  |  |
| メール アカウント                                                    |  |  |  |  |
| このアカウントを表す名前を入力してください ("仕事"、"Microsoft Mail サーバー" な<br>ドン(M) |  |  |  |  |
| Info-j-bee@ml.j-bee.com                                      |  |  |  |  |
| その他のユーザー情報                                                   |  |  |  |  |
| 組織(O):                                                       |  |  |  |  |
| 返信電子メール(R):                                                  |  |  |  |  |
|                                                              |  |  |  |  |
|                                                              |  |  |  |  |
|                                                              |  |  |  |  |
|                                                              |  |  |  |  |
|                                                              |  |  |  |  |
|                                                              |  |  |  |  |
|                                                              |  |  |  |  |
|                                                              |  |  |  |  |
| OK キャンセル                                                     |  |  |  |  |

11. [送信サーバー]をクリックします。

[送信サーバー (SMTP) は認証が必要]がチェックされ、[受信メールサーバーと同じ設定を使用する]が選択 されていることを確認します。

| インターネット電子メール設定 ×                   |
|------------------------------------|
| 全般 送信サーバー 羊細設定                     |
| ✓ 送信サーバー (SMTP) は認証が必要(0)          |
| ●受信メール サーバーと同じ設定を使用する(U)           |
| ○ 1K0)27552727(X)-FC□27296(L)      |
| アカウント名(N):                         |
| パスワード(P):                          |
| ✓ パスワードを保存する(R)                    |
| □ セキュリティで保護されたパスワード認証 (SPA) に対応(Q) |
| ○ メールを送信する前に受信メール サーバーにログオンする(I)   |
|                                    |
|                                    |
|                                    |
| OK         キャンセル                   |

12. [詳細設定]クリックします

13. 下記の表を参照し、核項目が正しく設定されていることを確認します。

| インターネット電子メール設定                                                                               |         |
|----------------------------------------------------------------------------------------------|---------|
| 全般 送信サーバー 詳細設定                                                                               |         |
| サーバーのポート番号                                                                                   |         |
| 受信サーバー (POP3)(I): 110 標準設定(D)<br>このサーバーは暗号化された接続 (SSL) が必要(E)<br>送信サーバー (SMTP)(O): 587       |         |
| 使用する暗号化接続の種類(C): なし                                                                          |         |
| サーバーのタイムアウト(T)<br>短い 長い 1分                                                                   |         |
| ■しる<br>サーバーにメッセージのコピーを置く(L)      サーバーから削除する(R) 14 ● 日後     □ [削除済みアイテム] から削除されたら、サーバーから削除(M) |         |
| OK         キャンセル                                                                             |         |
| サーバーのポート番号                                                                                   |         |
| 受信サーバー (POP3)                                                                                | 110 と入力 |
| このサーバーは暗号化された接続(SSL)が必要                                                                      | チェックを外す |
| 送信サーバー (SMTP)                                                                                | 587 と入力 |
| 使用する暗号化接続の種類                                                                                 | 選択しない   |
|                                                                                              |         |
| 配信                                                                                           |         |

| サーバーにメッセージのコピーを置く            |              |
|------------------------------|--------------|
| サーバーから削除する                   | ご利用にあわせて設定する |
| [削除済みアイテム] から削除されたら、サーバーから削除 | -            |
| 14. [OK]をクリックします。            |              |

- 15. [アカウントの変更]画面に戻ります。
- 16. [次へ]をクリックしたらアカウント設定を自動的にテストする]にチェックが入っていることを確認し、[次 へ]をクリックします。

| 変更                                                                                                    | 2                                |
|----------------------------------------------------------------------------------------------------|----------------------------------|
|                                                                                                    | 芯                                |
| アカウント                                                                                                    |                                  |
| します。                                                                                                    | テストロビ、スプトが盛か圧いいかとつかる雑誌59 るとことも前の |
| アカウン                                                                                                    | 設定のテスト(T)                        |
| ☑(x)<br>(s)                                                                                                    | へ] をクリックしたらアカウント設定を自動的にテストする     |
| 新しいメッ                                                                                                    | セーラの配信先:                         |
| Single Single | い Outlook データファイル(W)             |
|                                                                                                    | ≠の Outlook テータ ファイル(X)           |
|                                                                                                    | 1973(3)                          |
|                                                                                                    |                                  |
|                                                                                                    |                                  |
|                                                                                                    | 詳細設定(M)                          |
|                                                                                                    |                                  |
|                                                                                                    | - == (0) V2 (0) - +-> ++> ++>    |
|                                                                                                    | < (KO(D) //(N) > +P/C/L          |

17. [テスト アカウント設定]画面が表示され、設定したアカウント宛にテストメールが送信されます。[状況]欄 に[完了]と表示されましたら、[閉じる]をクリックします。

| テストア                                                                        | カウント設定   |  |
|-----------------------------------------------------------------------------|----------|--|
| すべてのテストが完了しました。[閉じる]をクリックして続                                                | 中止(S)    |  |
|                                                                             | 閉じる(C)   |  |
| 920 15-                                                                     |          |  |
| 920                                                                         | 状況       |  |
| <ul> <li>✓ 受信メール サーバー (POP3) へのログオン</li> <li>✓ テスト電子メール メッセージの送信</li> </ul> | 完了<br>完了 |  |
|                                                                             |          |  |

18. [すべて完了しました]と表示されましたら、[完了]をクリックします。